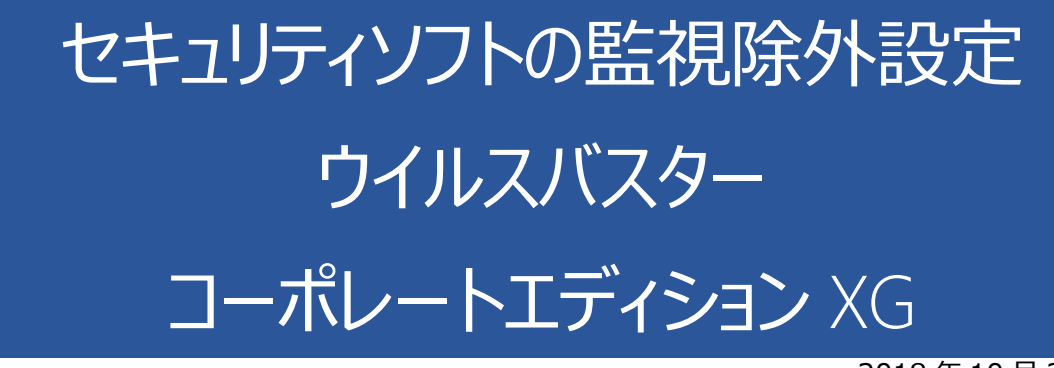

2018年10月26日

## ウイルスバスターコーポレートエディション XG の誤検出

ウイルスバスターコーポレートエディション XG の誤検出によって、PXDOC のインストールが失敗したり、インストールが成功して使用できていたのに、しばらくして正常に動作しなくなるようなことがあります。

## インストール時のトラブル

インストール時に、以下のようなエラー画面が表示されたら、インストールは失敗しています。

この場合、インストールを中断せずに、最後まで実行してください。インストールが完了した後、 次章「ウイルスバスターコーポレートエディション XG の検索除外設定」を実行してください。

| 🚏 pxdoc3 セットアップ                                              |                                                           | _      |  |
|--------------------------------------------------------------|-----------------------------------------------------------|--------|--|
| <b>インストール状況</b><br>ご使用のコンピューターに pxdoc3 をインストー                | ・ルしています。しばらくお                                             | 待ちください |  |
| インストールを完了しています                                               |                                                           |        |  |
| セットアップ<br>ファイル実行エ<br>C:¥Program F<br>CreateProces<br>アクセスが拒否 | ラー:<br>iles (x86)¥px3¥px3.exe<br>s エラー: コード 5.<br>されました。. | ×      |  |
|                                                              | ОК                                                        |        |  |
|                                                              |                                                           |        |  |

上記のようなエラーが出なくても、インストールが失敗していることがあります。 その場合にも、ウイルスバスターコーポレートエディション XG の誤検出を疑ってください。

#### インストールの後のトラブル

インストールが成功して正しく印刷できていたのに、しばらくして、印刷できなくなることがあります。 このような場合も、ウイルスバスターコーポレートエディション XG の誤検出の可能性があります

# ウイルスバスターコーポレーション XG の検索除外設定

## リアルタイム検索から除外する

1. 「Web コンソール」を開き、ログオンしてください。

|                     |            |                    |     |          |                 |           |                    |                 | Y   |
|---------------------|------------|--------------------|-----|----------|-----------------|-----------|--------------------|-----------------|-----|
| 0<br>既知の脅威          | 0<br>不明な脅威 | <b>0</b><br>ボリシー違反 |     |          | 0<br>管理対象クライアント | 旧版のク      | <b>0</b><br>バライアント | 0<br>管理対象外のエンドボ | イント |
| ランサムウェア概要           |            |                    | : 杨 | 食出数上位の   | のランサムウェア        |           |                    |                 |     |
|                     |            | 過去7日間              | •   | ランサムウェアの | ●種類 -           |           | 通z                 | 57日間            | *   |
| ○ 件のランサムウェアに関連した処理  |            |                    |     | 脅威名      |                 |           |                    | 柜               | 與出数 |
| Web                 |            | 0                  |     |          |                 |           |                    |                 |     |
| ネットワークトラフィック        |            | 0                  | _   |          |                 |           |                    |                 |     |
| メール                 |            | 0                  |     |          |                 | 表示するデータがあ | りません               |                 |     |
| 全 自動実行ファイル          |            | 0                  |     |          |                 |           |                    |                 |     |
| □ □ーカルまたはネットワークドライブ |            | 0                  |     |          |                 |           |                    |                 |     |
| ① このウィジェットの表示内容について |            |                    |     |          |                 |           |                    |                 |     |

2. メニューの「クライアント」から「クライアント管理」をクリックしてください

| タッシュホード<br>影断<br>新しいウィジェットをインストールできます                                | クライアント ロク<br>クライアント管理                                                         | アップテート 管理          | フラクイン | ~₩₹                           |                         |           |
|----------------------------------------------------------------------|-------------------------------------------------------------------------------|--------------------|-------|-------------------------------|-------------------------|-----------|
| 概要 +<br>0<br>既知の脅威                                                   | クライアントのグループ設定<br>グローバルクライアント設定<br>エンドボイントの位置<br>ファイアウォール ・<br>クライアントのインストール ・ | <b>0</b><br>ボリシー違反 |       |                               | <b>0</b><br>管理対象 クライアント | <br> 日版のク |
| ランサムウェア概要                                                            | 接続状態の確認<br>大規模感染予防サービス                                                        | 過去7日間              | •     | 検出数上位(<br><sub>ランサムウェアの</sub> | のランサムウェア<br>2種類 ・       |           |
| <ul> <li>         (件のランサムウェアに関連した処理         (Web         </li> </ul> | EH.                                                                           | 0                  | -     | <b>脅威名</b>                    |                         |           |

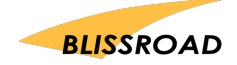

3. クライアント画面の「設定▼」から、「検索設定」 「リアルタイム検索設定」をクリックしてください。

| <b>\$</b> | ダッシュボード         | 診断      | クライアント           | ログ          | アップデート      | 管理       | プラグイン | ヘルプ |  |
|-----------|-----------------|---------|------------------|-------------|-------------|----------|-------|-----|--|
| クライス      | アント管理           |         |                  |             |             |          |       |     |  |
| クライアン     | ットツリーからドメインまたは  | エンドポイント | を選択し、クライアン       | トツリーの上に表示   | されるタスクのうち1: | つを選択してくだ | iðu.  |     |  |
| エンドボ・     | イントの検索: Q       |         |                  | 詳細検索        |             |          |       |     |  |
| クライア      | ントツリー表示。すべて表示   | л       | Ŧ                |             |             |          |       |     |  |
| 🍢 ス:      | テータス 🕴 🔂 タスク 👻  | 💮 設定 ▼  | פרש און          | ᠍ クライアントツリ・ | -の管理 ▼│ 🔂:  | エクスポート   |       |     |  |
| 🤮 ウ1      | ルスバスター Corp.サーバ | 検索設定    | •                | 検索方法        |             |          |       |     |  |
|           |                 | 機械学習型   | 検索設定             | 手動检索設定      |             |          |       |     |  |
|           |                 | 小審接続監   | 視設定              | リアルタイム検索調査  | 锁定          |          |       |     |  |
|           |                 | 学動監視設   | を<br>小ロール設定      | ScanNow設定   |             |          |       |     |  |
|           |                 | サンブル送付  | 1                |             |             |          |       |     |  |
|           |                 | アップデート  | エージェント設定         |             |             |          |       |     |  |
|           |                 | 権限とその(  | 他の設定             |             |             |          |       |     |  |
|           |                 | 追加サービ   | ス設定              |             |             |          |       |     |  |
|           |                 | 信頼済みブ   | コグラムリスト          |             |             |          |       |     |  |
|           |                 | 設定のエク   | スポート<br>ピ. L     |             |             |          |       |     |  |
|           |                 | 設定071ノ  | р <del>-</del> Г |             |             |          |       |     |  |
|           |                 |         |                  |             |             |          |       |     |  |
|           |                 |         |                  |             |             |          |       |     |  |
|           |                 |         |                  |             |             |          |       |     |  |
|           |                 |         |                  |             |             |          |       |     |  |

4. 「リアルタイム検索設定」画面から「検索除外」タブをクリックしてください。

| ====================================                                                                                                    | _                                                                                                    |
|----------------------------------------------------------------------------------------------------|----------------------------------------------------------------------------------------------------|
| tび取得中のファイル ▼                                                                                                    |                                                                                                    |
|                                                                                                    |                                                                                                    |
|                                                                                                    |                                                                                                    |
|                                                                                                    |                                                                                                    |
| ファイルタイプ 🕕                                                                                                    |                                                                                                    |
| カンマで区切ってください)                                                                                                    |                                                                                                    |
| )O, BOX, EZ2, CAB, CDR, CDT, CHM, CLA, CLASS, CO<br>) T, DO TM, DO TX, DRV, DVB, DWG, DWT, EML, EPOC, E<br>INI, JAR, JPEG, JPG, JS, JSE, JTD, JTT, LNK, LZH, MD<br>↓WS, OBD, OCX, OFT, O VL, PDF, PHP, PIF, PL, PM, PO<br>↓PPT, PPTM, PPTX, PRC, QPW, RAR, REG, RTF, SCR. |                                                                                                    |
|                                                                                                    |                                                                                                    |
|                                                                                                    |                                                                                                    |
|                                                                                                    |                                                                                                    |
| ム領域を検索                                                                                                    |                                                                                                    |
| その中のすべてのファイルを検索                                                                                                    |                                                                                                    |
| C COTTO F CODO FINZER                                                                                                    |                                                                                                    |
|                                                                                                    | ファイルタイプ ①<br>カンマで区切ってください)<br>DO, BOX, EZ2, CAB, CDR, CDT, CHM, CLA, CLASS, CO<br>DT, DO TM, DO TX, DRV, DVB, DWG, DWT, EML, EPOC, E<br>INU, JAR, JPEG, JPO, JS, JSE, JTD, JTT, JNK, JCH, MD<br>WS, OBD, OCX, OFT, OVL, PDF, PHP, PIF, PL, PM, PO<br>(.PPT, PPTM, PPTX, PRO, QPW, RAR, REG, RTF, SOR.)<br>索 |

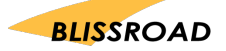

5. 「検索除外を有効にする」に図をしてください。

| リアルタイム検索設定 🕜                               |
|--------------------------------------------|
| ✔ ウイルス/不正プログラム検索を有効にする                     |
| 対象 処理 検索除外                                 |
| 検索除外                                       |
| <ul> <li></li></ul>                        |
| 検索除外リスト(ディレクトリ)                            |
| ディレクトリバスを入力してください (例: C:¥temp¥ExcludeDir)。 |
| ● トレンドマイクロ製品がインストールされているディレクトリの除外          |
| ウイルスバスター Corp クライアントの除外リスト保存時に実行される処理:     |
| 現在のリストを維持 🔻                                |
| ×                                          |
| 検索除外リスト(ファイル)                              |
| ウイルスバスター Corp.クライアントの除外リスト保存時に実行される処理:     |
| 現在のリストを維持 🔻                                |
|                                            |
| すべてのクライアントに適用 今後追加されるドメインにのみ適用 キャンセル       |

6. 検索除外リスト(ディレクトリ)内のプルダウンで「現在のリストを維持」を「パスを追加」に変更してください。

|                                                           | -                                                                                                    |                |  |
|-----------------------------------------------------------|----------------------------------------------------------------------------------------------------|----------------|--|
| ● 便窯隊外を有効にす<br>■ オペイの検索タイヂ                                | こ<br>*検索除外設定を適用する                                                                                                    |                |  |
|                                                           | 11天元11日27年12月1日 9 12                                                                                                    |                |  |
| 検索除外リスト(き                                                 | ィレクトリ)                                                                                                    |                |  |
| ディレクトリバスを                                                 | 、力してください (例: C:¥temp¥ExcludeDir)。                                                                                                    |                |  |
| 🖉 トレンドマイクロ                                                | 製品がインストールされているディレクトリの除                                                                                                    |                |  |
|                                                           | equally is so the condition of the state of the state of | <u>የ</u> ት     |  |
| ウイルスバスター                                                  | iorpクライアントの除外リスト保存時に実行され                                                                                                    | 外<br>いる処理:     |  |
| ウイルスバスター<br>現在のリストを維                                      | iorpクライアントの除外リスト保存時に実行され<br>等マ                                                                                                    | 外<br> る処理:     |  |
| ウイルスバスター<br>現在のリストを維<br>現在のリストを維                          | iorp クライアントの除外リスト保存時に実行され<br>キ▼                                                                                                    | 外<br>.る処理:<br> |  |
| ウイルスバスター<br>現在のリストを維<br>現在のリストを維<br>上書き<br>パスを追加          | arp クライアントの除外リスト保存時に実行され<br>す▼                                                                                                    | 外<br>る処理:<br>▲ |  |
| ウイルスバスター<br>現在のリストを維<br>現在のリストを維<br>上書き<br>バスを追加<br>パスを追加 | iorpクライアントの除外リスト保存時に実行され<br>す。                                                                                                    | 外<br>(る処理:<br> |  |
| ウイルスパスター<br>現在のリストを維<br>現在のリストを維<br>上書き<br>パスを追加<br>パスを削除 | iorp クライアントの除外リスト保存時に実行され<br>す。                                                                                                    | 外<br>いる処理:<br> |  |
| ウイルスバスター<br>現在のリストを維<br>現在のリストを維<br>上書き<br>バスを追加<br>バスを削除 | iorpクライアントの除外リスト保存時に実行され<br>す。                                                                                                    | 外<br>(る処理:<br> |  |

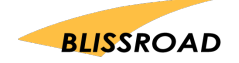

7. エクスプローラーを開き、ローカルディスク(C:)の「Program Files (x86)」のファイルの中に「px3」 フォルダがあるかを確認してください。

| ń ^                       | 更新日時             | 種類         | サイズ |  |
|---------------------------|------------------|------------|-----|--|
| Program Files             | 2018/10/25 15:30 | ファイル フォルダー | M   |  |
| Program Files (x86)       | 2018/10/25 15:43 | ファイル フォルダー |     |  |
| ProgramData               | 2018/10/25 15:50 | ファイル フォルダー |     |  |
| Recovery                  | 2018/06/13 12:41 | ファイル フォルダー |     |  |
| RectangleDetection-master | 2018/03/27 18:20 | ファイル フォルダー |     |  |
| SQLServer2017Media        | 2018/08/23 16:28 | ファイル フォルダー |     |  |

- 8. 「px3」フォルダが、「Program Files (x86)」にある場合、 ファイルパスは「C:¥Program Files (x86)¥px3¥」になります。
- 9. 入力欄に C:¥Programn Files(x86)¥px3 と入力し、「+ボタン」をクリックしてください。

| リアルタイム検索設定 2                                                                                |
|---------------------------------------------------------------------------------------------|
| ◎ ウイルス/不正プログラム検索を有効にする                                                                      |
| 対象 処理 <b>検索除外</b>                                                                           |
| 検索除外                                                                                        |
| ✓ 検索除外を有効にする                                                                                |
| 🗌 すべての検索タイプに検索除外設定を適用する                                                                     |
| 検索除外リスト(ディレクトリ)                                                                             |
| ディレクトリバスを入力してください (例: C:¥temp¥ExcludeDir)。                                                  |
|                                                                                             |
| ウイルスバスター Corp.クライアントの除外リスト保存時に実行される処理:                                                      |
| パスを追加 ▼                                                                                     |
| 次のパスを珍好リストロ語動 デル・クロパスを入力してください (例: C:¥temp¥ExcludeDir)。<br>C:¥Program Files(x86)¥px8 +<br>- |
| 検索除外リスト (ファイル)<br>ウノリフリミフク・ One クテノアン はのReduit フレル方時に中化される Mitm. ▼                          |
| すべてのクライアントに適用 今後追加されるドメインにのみ適用 キャンセル                                                        |

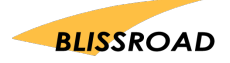

10. 最後に「すべてのクライアントに適用」をクリックして、web コンソールを閉じてください。

| 时象<br><del>全本</del> | 如理 <b>検索除外</b>                                                                                                    |
|---------------------|----------------------------------------------------------------------------------------------------|
| <b>又示</b><br>7 书    |                                                                                                    |
| 3                   | 「べての検索タイプに検索除外設定を適用する                                                                                                    |
|                     | ጵጵዮን (ምብረንት (ምብረንት የ                                                                                                    |
|                     | ディレクトリバスを入力してください (例: C:¥temp¥ExcludeDir)。                                                                                                    |
|                     | ● トレンドマイクロ製品がインストールされているディレクトリの除外     ●     ●     ●     ●     ●     ●     ●     ●     ●     ●     ●     ●     ●     ●     ●     ●     ●     ●     ●     ●     ●     ●     ●     ●     ●     ●     ●     ●     ●     ●     ●     ●     ●     ●     ●     ●     ●     ●     ●     ●     ●     ●     ●     ●     ●     ●     ●     ●     ●     ●     ●     ●     ●     ●     ●     ●     ●     ●     ●     ●     ●     ●     ●     ●     ●     ●     ●     ●     ●     ●     ●     ●     ●     ●     ●     ●     ●     ●     ●     ●     ●     ●     ●     ●     ●     ●     ●     ●     ●     ●     ●     ●     ●     ●     ●     ●     ●     ●     ●     ●     ●     ●     ●     ●     ●     ●     ●     ●     ●     ●     ●     ●     ●     ●     ●     ●     ●     ●     ●     ●     ●     ●     ●     ●     ●     ●     ●     ●     ●     ●     ●     ●     ●     ●     ●     ●     ●     ●     ●     ●     ●     ●     ●     ●     ●     ●     ●     ●     ●     ●     ●     ●     ●     ●     ●     ●     ●     ●     ●     ●     ●     ●     ●     ●     ●     ●     ●     ●     ●     ●     ●     ●     ●     ●     ●     ●     ●     ●     ●     ●     ●     ●     ●     ●     ●     ●     ●     ●     ●     ●     ●     ●     ●     ●     ●     ●     ●     ●     ●     ●     ●     ●     ●     ●     ●     ●     ●     ●     ●     ●     ●     ●     ●     ●     ●     ●     ●     ●     ●     ●     ●     ●     ●     ●     ●     ●     ●     ●     ●     ●     ●     ●     ●     ●     ●     ●     ●     ●     ●     ●     ●     ●     ●     ●     ●     ●     ●     ●     ●     ●     ●     ●     ●     ●     ●     ●     ●     ●     ●     ●     ●     ●     ●     ●     ●     ●     ●     ●     ●     ●     ●     ●     ●     ●     ●     ●     ●     ●     ●     ●     ●     ●     ●     ●     ●     ●     ●     ●     ●     ●     ●     ●     ●     ●     ●     ●     ●     ●     ●     ●     ●     ●     ●     ●     ●     ●     ●     ●     ●     ●     ●     ●     ●     ●     ●     ●     ●     ●     ●     ●     ●     ●     ●     ●     ●     ●     ●     ●     ●     ●     ●     ●     ● |
|                     | ウイルスバスター Corp クライアントの除外リスト保存時に実行される処理:                                                                                                    |
|                     | パスを追加 ・                                                                                                    |
|                     | 次のバスを除外リストに追加: ディレクトリバスを入力してください (例: C:¥temp¥ExcludeDir)。                                                                                                    |
|                     | +                                                                                                    |
|                     | C:¥Program Files(x86)¥px8                                                                                                    |
|                     | 検索除外リスト (ファイル)                                                                                                    |

11. PXDOC のインストールをもう一度行い、印刷できることを確認してください。

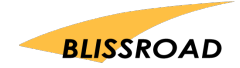